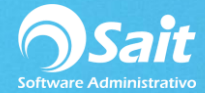

## **Ejecutar Instalador y Actualizar OCF**

A partir de la versión de SAIT 2015, el sistema cuenta con un Organizador de Comprobantes Fiscales (abreviado OCF) que le ayuda a mantener resguardados y en orden todos los CFDIs que le envían sus proveedores, así como los emitidos.

1. Descargar instalador desde la siguiente liga:

- Instalador: <u>http://www.contabilidad.digital/descarga/sait-ocf-instalador.exe</u>
- Instalador que pregunta ruta: <u>http://www.contabilidad.digital/descarga/sait-ocfx-instalador.exe</u>
- Última versión del servicio: http://www.contabilidad.digital/descarga/saitbovedawin32.exe

# El OCF debe ser instalado en una unidad de disco LOCAL de su computadora, no en una unidad de red.

2. Ejecutar instalador.

Dar clic en [Ejecutar].

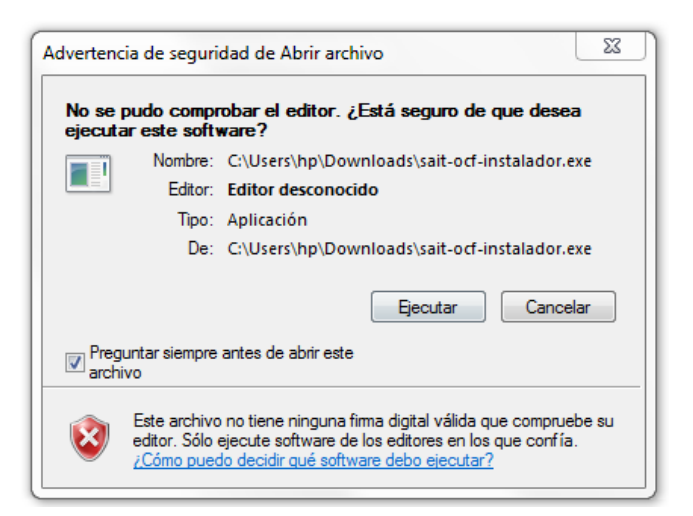

3. Aceptar el acuerdo de uso. Dar clic en [Acepto].

| Acuerdo de licencia                                                                                                    | _        |
|----------------------------------------------------------------------------------------------------|----------|
| Por favor revise los términos de la licencia antes de instalar SAIT Bóveda.                                                                                                    | 5        |
| Presione Avanzar Página para ver el resto del acuerdo.                                                                                                    |          |
| CONTRATO DE LICENCIA DE USO DE PROGRAMA DE COMPUTO                                                                                                    | <u> </u> |
| ANTES DE ABRIR EL PAQUETE QUE ALMACENA EL PROGRAMA DE COMPUTO LEA<br>CUIDADOSAMENTE EL TEXTO DEL PRESENTE CONTRATO                                                                                                    |          |
| Por el hecho de abrir este paquete que contiene los discos que almacenan el programa<br>de cómputo que ha adquirido usted exteriorizará su voluntad en quedar obligado en los<br>términos y condiciones del presente contrato de licencia de uso. Si usted no desea<br>celebrar este acuerdo de voluntades dentro de los cinco días siguientes a la fecha en | Ŧ        |
| Si acepta todos los términos del acuerdo, seleccione Acepto para continuar. Debe aceptar<br>acuerdo para instalar SAIT Bóveda.                                                                                                    | el       |
| Jullsoft Install System v3.0b1                                                                                                    |          |
| Acento                                                                                                    | lar      |

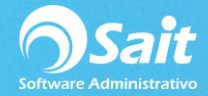

#### 4. Instalar

Dar clic en [Instalar].

| 🦐 Instalación de SAIT Bóveda                                                                                                    |                         |                                                                                      |  |  |  |  |  |
|----------------------------------------------------------------------------------------------------|-------------------------|--------------------------------------------------------------------------------------|--|--|--|--|--|
| Selección de componentes<br>Seleccione qué características de SAIT Bóveda desea instalar.                                                    |                         |                                                                                      |  |  |  |  |  |
| Marque los componentes que desee instalar y desmarque los componentes que no desee instalar. Presione Instalar para comenzar la instalación. |                         |                                                                                      |  |  |  |  |  |
| Seleccione los componentes a<br>instalar:                                                                                                    | SAIT_Boveda3 (Obligator | Descripción<br>Sitúe el ratón encima de<br>un componente para<br>ver su descripción. |  |  |  |  |  |
| Espacio requerido: 37.1MB<br>Nullsoft Install System v3.0b1                                                                                  | < <u> </u>              |                                                                                      |  |  |  |  |  |
| Atrás Instalar Cancelar                                                                                                    |                         |                                                                                      |  |  |  |  |  |

| 🖏 Instalación de SAIT Bóveda                                           |          |
|------------------------------------------------------------------------|----------|
| <b>Instalando</b><br>Por favor espere mientras SAIT Bóveda se instala. | E,       |
| Extraer: mysql_install_db.exe 100%                                     |          |
| Ver detailes                                                           |          |
|                                                                        |          |
|                                                                        |          |
| Nullsoft Install System v3.0b1                                         |          |
| < Atrás Cerrar                                                         | Cancelar |

#### 5. Actualizar OCF

Ir a la siguiente ruta:

### C:\Program Files (x86)\SAIT\Boveda3

Localizar el ejecutable llamado:

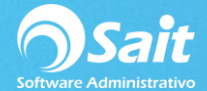

#### sait-ocf-actualizador.exe

Dar clic derecho sobre el ejecutable y seleccionar opción Ejecutar como Administrador.

| o local (C:) 🕨 Archivos de programa (x8 | 36) 🕨 | SAIT ▶ Boveda3 ▶                 |                     |           |
|-----------------------------------------|-------|----------------------------------|---------------------|-----------|
| Jueva carpeta                           |       |                                  |                     |           |
| Nombre                                  |       | Fecha de modificación            | Тіро                | Tamaño    |
| 퉬 data                                  |       | 01/03/2018 11:43 a.m.            | Carpeta de archivos |           |
| 鷆 MariaDB                               |       | 29/01/2018 04:40 p.m.            | Carpeta de archivos |           |
| 鷆 temp                                  |       | 05/04/2018 11:45 a.m.            | Carpeta de archivos |           |
| 퉬 templates                             |       | 29/01/2018 04:49 p.m.            | Carpeta de archivos |           |
| conf.json                               |       | 10/04/2018 04:05 p.m.            | Archivo JSON        | 1 KB      |
| 🔚 formatos.zip                          |       | 29/01/2018 04:49 p.m.            | WinRAR ZIP archive  | 10 KB     |
| ቝ saitbovedawin32.exe                   |       | 29/01/2018 04:49 p.m.            | Aplicación          | 10,944 KB |
| 🌍 sait-ocf-actualizador.exe             | _     | 20/08/2015 03:48 p.m.            | Aplicación          | 4,973 KB  |
| 📄 sendmailcfdi.log                      |       | Abrir                            |                     | 1 KB      |
| 🎯 uninstall.exe                         | ۲     | Ejecutar como administrador      |                     | 139 KB    |
| wkhtmltopdf.exe                         | 16    | SkyDrive Pro                     |                     | 29,198 KB |
|                                         |       | Solucionar problemas de compa    |                     |           |
|                                         |       | Edit with Notepad++              |                     |           |
|                                         | e     | Explorar con ESET Smart Security |                     |           |
|                                         |       | Opciones avanzadas               |                     |           |
|                                         | ·     | UltraEdit                        |                     |           |
|                                         |       | Add to archive                   |                     |           |

Se nos abrirá una ventana de comandos.

Escribimos "SI".

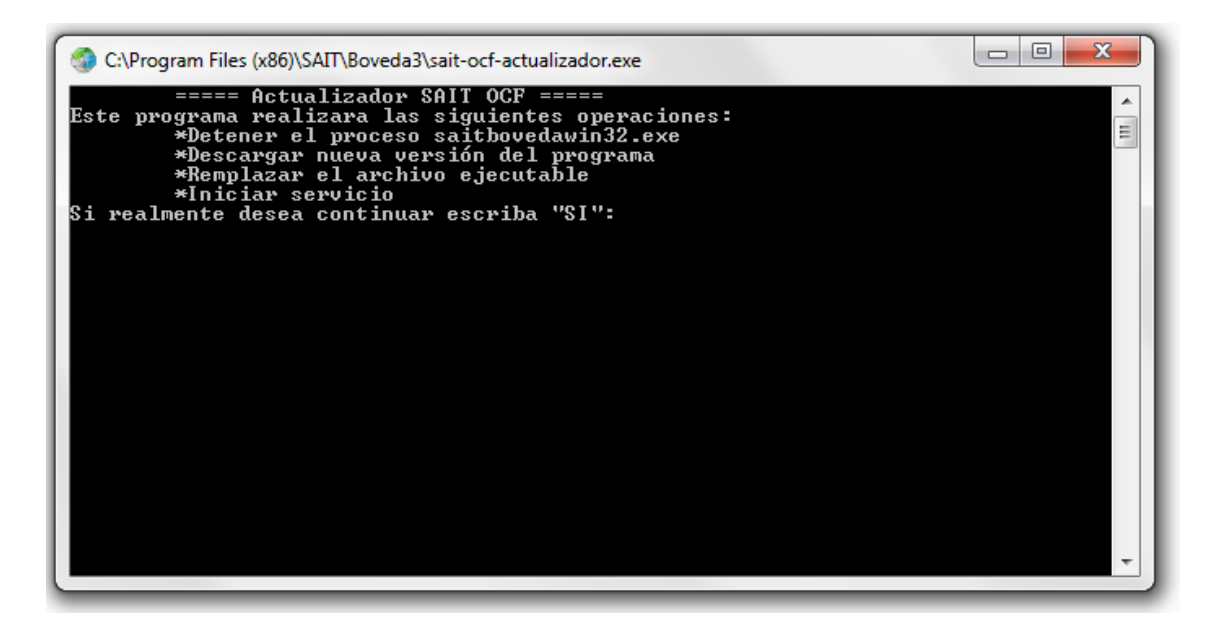

Esperamos a que se complete la descarga de los archivos necesarios.

Presionamos le tecla "Enter" y listo nuestro OCF ha sido actualizado.

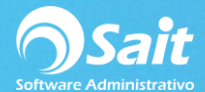

| Sc:\Program Files (x86)\SAIT\Boveda3\sait-ocf-actualizador.exe                                                                                                    | x     |
|----------------------------------------------------------------------------------------------------|-------|
| ===== Actualizador SAIT OCF =====<br>Este programa realizara las siguientes operaciones:<br>*Detener el proceso saitbovedawin32.exe<br>*Descargar nueva versión del programa<br>*Remplazar el archivo ejecutable<br>*Iniciar servicio<br>Si realmente desea continuar escriba "SI":<br>si | * III |
| > Detener el proceso saitbouedawin32.exe<br>Correcto: se terminó el proceso "saitbouedawin32.exe" con PID 1728.<br>> Descargar nueva versión del programa<br>Descargando: http://contabilidad.digital/descarga/saitbouedawin32.exe<br>[===================================                | Ŧ     |